## Lingualdeas.com

## Aquí tienes una guía paso a paso para usar FlexClip para practicar inglés

**Comienza:** Abre <u>FlexClip</u> en tu navegador. En la página principal, puedes hacer clic en el botón "Start from Scratch" para entrar directamente a la página de edición. También puedes elegir una plantilla primero haciendo clic en el botón "Create by Templates".

**Elige plantillas:** Para facilitar la creación de un video, puedes seleccionar una plantilla en la página de plantillas primero. La plantilla puede ser cambiada libremente en la página de edición. Introducir palabras clave en el cuadro de búsqueda puede ayudarte a encontrar la plantilla que deseas.

**Añade archivos multimedia:** Para usar tus propios archivos, haz clic en "Media" en la barra lateral y luego en el botón "Upload Files" para elegir clips de video, imágenes y archivos de música desde tu computadora. También puedes grabar la pantalla o la webcam haciendo clic en el botón "Recording".

Edición de la línea de tiempo: En la parte de la línea de tiempo, encontrarás opciones útiles para editar elementos en detalle. Mover el control deslizante "Zoom" puede ajustar la longitud de la línea de tiempo para obtener una mejor vista.

Edición de escenas: El modo de línea de tiempo te permite combinar muchas escenas en un proyecto de video completo. Para agregar una nueva escena en blanco, solo necesitas hacer clic en el botón "Add Scene" o en el icono "+" al final de la pista.

**Edición de video:** Haz clic en la escena de video en la línea de tiempo y edítala en el lienzo. Aquí encontrarás varias características útiles, como Volumen, Zoom, Transformar, Filtro, Ajustar, Velocidad, etc.

Edición de fotos: En la escena de la foto, puedes seleccionar herramientas como Color de fondo, Zoom, Transformar, Filtro, Ajustar, Eliminar fondo y Animación para editar tu foto adecuadamente.

**Transiciones:** Haz clic en el botón "Transition" entre dos escenas, y puedes elegir entre muchos efectos de transición para hacer que estas dos escenas se fusionen de manera más suave.

**Texto:** Elige entre una colección de animaciones de texto seleccionadas para mejorar tu video.

**Exporta tu video:** Una vez que hayas terminado de editar tu video, puedes exportarlo y compartirlo a través de un enlace o publicarlo en las redes sociales.

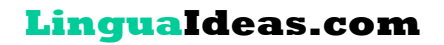

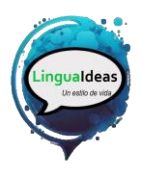

Para practicar inglés con FlexClip, puedes intentar hacer un video en inglés. Puedes grabarte a ti mismo hablando en inglés, o puedes usar la función de texto a voz para generar habla en inglés. También puedes practicar tu comprensión auditiva en inglés viendo y editando videos en inglés.

## Lingualdeas

Un estilo de vida